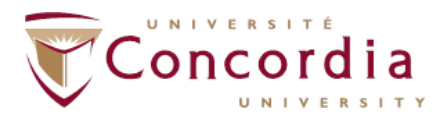

**Step I:** Download the Medavie Blue Cross Mobile App on your Smart Phone (available for both iOS & Android users) - http://web.medavie.bluecross.ca/en/groups/services-for-members/mobile-app

|         | Mobile<br>Medavie M | Mobile                                                             | GE                                    |
|---------|---------------------|--------------------------------------------------------------------|---------------------------------------|
| E I     | Rue Cross Halale    | Kana W Loan                                                        | Gard                                  |
| +       | LUE CROSS           | Hary Smith                                                         | 66                                    |
| -       | - Ny beauty         | 20127462402<br>POLICY HUHBER                                       | -968                                  |
|         | and the same        | 0002233020<br>Dental providers on the<br>from policy number when a | leading two parts<br>admitting clasma |
| My Con  | Page 2 Hy Chains    |                                                                    |                                       |
| Ô honor |                     | Add stort Blue Cross M<br>Peoplesis and horse 1 a                  | landar Cord Is<br>Jacob Toportan      |
|         | à baharit e Chain   | Patta                                                              | ook                                   |
|         |                     |                                                                    |                                       |
|         |                     |                                                                    |                                       |
|         |                     |                                                                    |                                       |

Step 2: Register for your Medavie Blue Cross account:

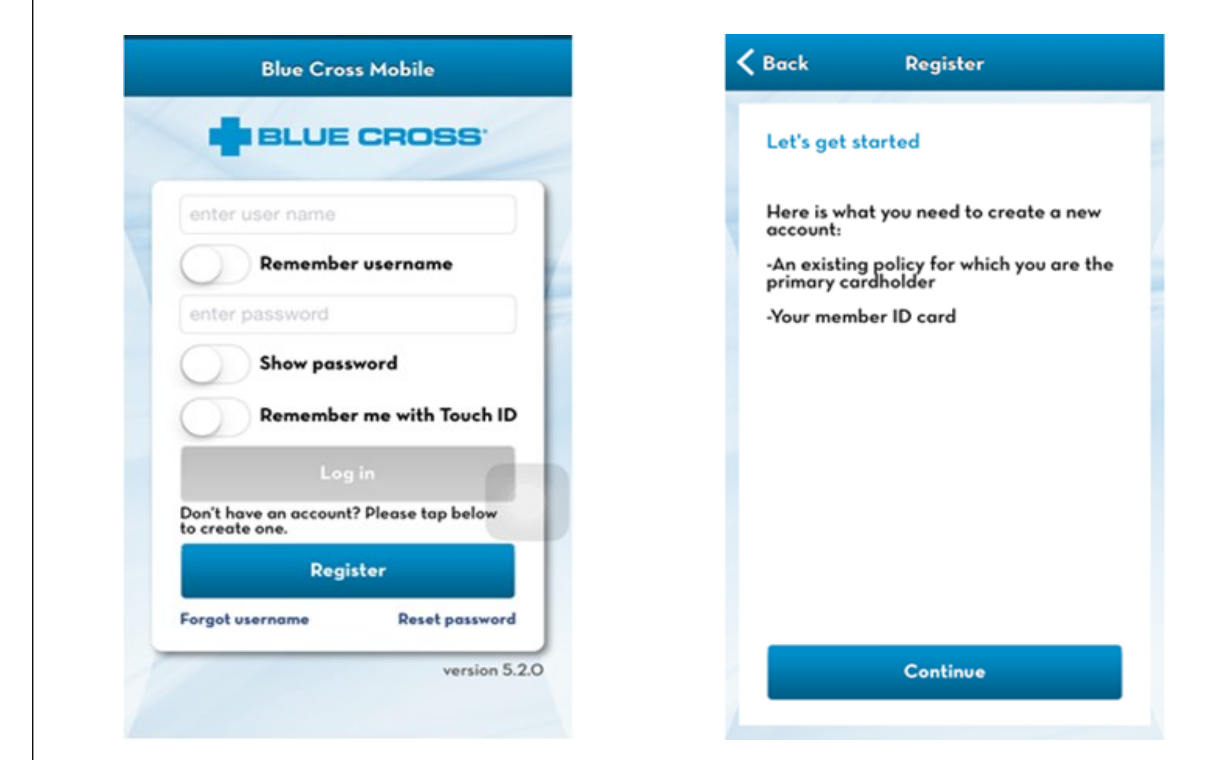

**Step 3:** Choose the second card type from the options::

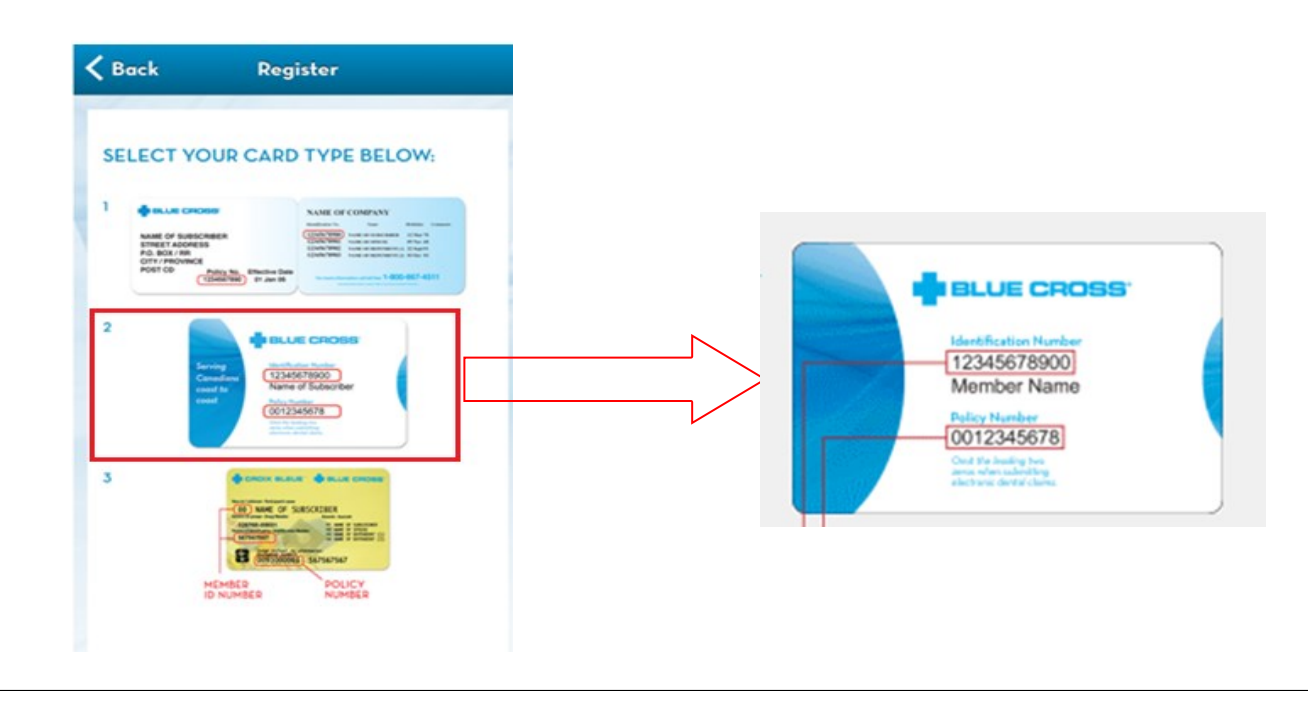

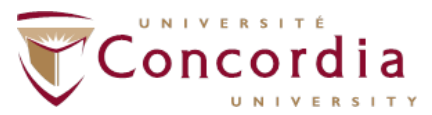

STUDENT International SERVICES Students Office

## Step 4: Fill in your personal information to complete your registration :

| lease complete all fields      |  |
|--------------------------------|--|
| First Name                     |  |
| Last Name                      |  |
| digits                         |  |
| Member ID Number               |  |
| Policy Number                  |  |
| Date of Birth                  |  |
| Email Address                  |  |
| Confirm Email Address          |  |
| ust be between 5-50 characters |  |
| Enter Desired Username         |  |

Group Policy Number 0097008000

Identification Number 0XXXXXXX00 ( where X would be your Student ID number; e.g., If your Concordia student ID is 12345678, your Identification Number would be 01234567800)

Step 5: Complete the registration for your Medavie Blue Cross account: by creating your username and password:

| Blue Cross Mobile                                                                                           | • A temporary password will be emailed to the email provided in step 4(above)                                         |
|----------------------------------------------------------------------------------------------------|----------------------------------------------------------------------------------------------------|
| Almost done! A temporary password has been e-<br>mailed to you. Enter it below to complete<br>registration. | • When you login the first time it will prompt you to change the pass-<br>word; click submit to save the new password |
| Remember username                                                                                           |                                                                                                    |
| Show password                                                                                               | Remember to make a                                                                                                    |
| Log in                                                                                                    | note of your user ID and                                                                                              |
| QWERTYUIOP                                                                                                  | password for future ref-                                                                                              |
| ASDFGHJKL                                                                                                   |                                                                                                    |
| ◆ Z X C V B N M ≤                                                                                           |                                                                                                    |
| 123  space Done                                                                                             |                                                                                                    |

Now your registration is complete; when you log in to your Medavie Blue Cross App you will see the main menu as shown below:

| ●               | My Benefits<br>Usage            |
|-----------------|---------------------------------|
| My Coverage     | My Claims                       |
| ealth Resources | G Find a Health<br>Professional |
| - /             |                                 |